# FMF 2020 VIRTUAL ATTENDEE OVERVIEW

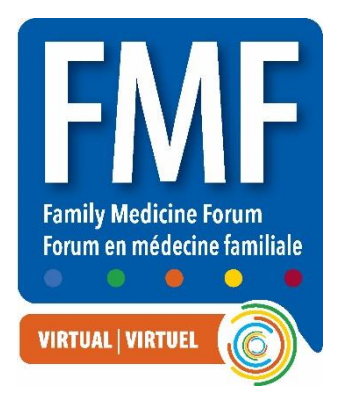

## STEP 1 - YOU WILL RECEIVE AN EMAIL:

From: Virtual FMF 2020 <<u>no-reply@pathable.com</u>>

## STEP 2: CLAIM ACCOUNT AND SET UP YOUR PROFILE

- 1. Claim your account: The first time you enter and set up your profile. Enter first name, last name, email, create a password, agree to terms, and click COMPLETE PROFILE.
- 2. Create your profile
  - Include a headshot 300x300px window
  - Include fun facts about yourself
  - Add tags for things you are interested in
  - Always remember to Save
- 3. You can click ACCOUNT on the top menu to edit anytime

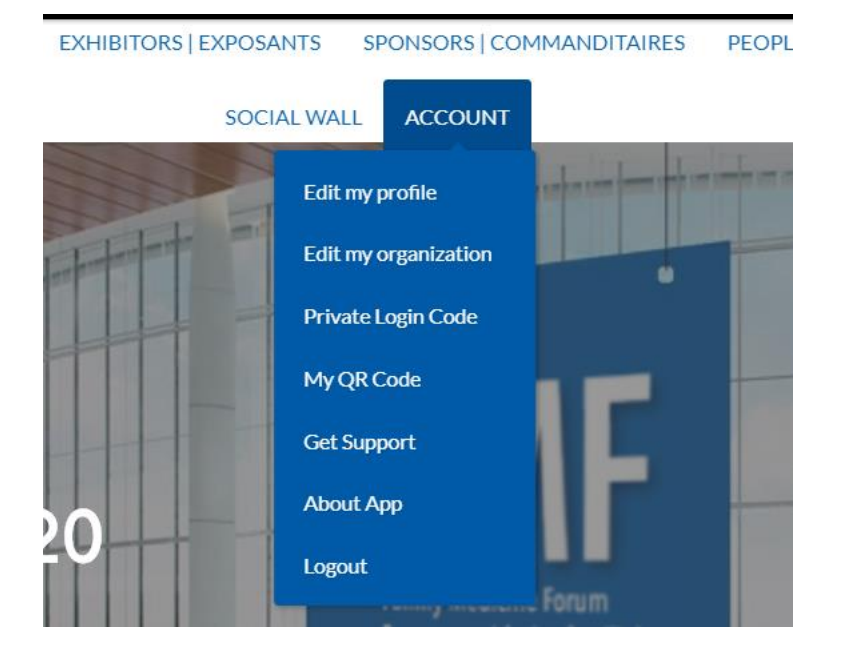

| FRMF<br>Entry Medicate Four<br>Territy Medicate Four<br>Worker: Monocol |  |  |  |  |  |  |
|-------------------------------------------------------------------------|--|--|--|--|--|--|
| Claim your account                                                      |  |  |  |  |  |  |
| First name<br>Jane                                                      |  |  |  |  |  |  |
| Last name<br>Doe                                                        |  |  |  |  |  |  |
| Email                                                                   |  |  |  |  |  |  |
| Create Password                                                         |  |  |  |  |  |  |
| Lagree to the Terms and Conditions  COMPLETE PROFILE  CONTINUE TO APP   |  |  |  |  |  |  |

## **EXPLORE!**

1. Everything can be found from the top navigation menu

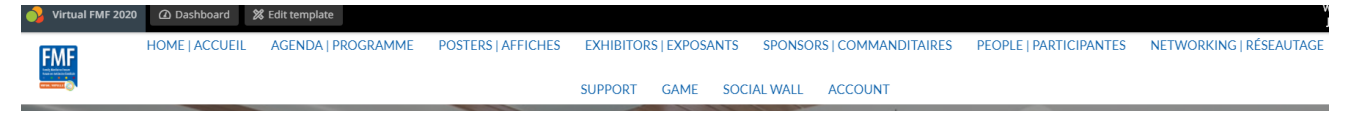

2. Agenda

| 10:00 AM EST                                                                                                    |                                                                                                    |                                                                                                    |                                                                                                    |
|----------------------------------------------------------------------------------------------------|----------------------------------------------------------------------------------------------------|----------------------------------------------------------------------------------------------------|----------------------------------------------------------------------------------------------------|
| Classical Structures         Image: Source Source | CLANICAL   CANAGES<br>HIV Prevention 2020 for Primary Care<br>Providers<br>Chrolie B. Gulangi, MD,<br>Correline B. Gulangi, MD,<br>Correline B. Gulangi, MD,<br>Correline B. Gulangi, MD,<br>Correline B. Gulangi, MD,<br>Constantion State State St | CLANICAL I CLANICOLE<br>What's New in Chronic Migraine?<br>Janes Kin, MBCh, PgDip<br>O 10:00 AM - 11:00 AM EST<br>(MINICODEALE) (MINICODY) (CHIONE PARI) | TACHNO (INSERNMENT)       •         Bit-Sized Learning: Teaching your curiculum through podcasts       •         Image: Sept Abroham, ND, CCFP       Image: Sept Abroham, ND, CCFP         Image: Sept Abroham, ND, CCFP       Image: Sept Abroham, ND, CCFP |

3. Each Agenda item is clickable, to read more, reserve a spot, click the speaker to view profile

| ← AGENDA                                                                                                    | + RESERVE SPOT NOTES MANAGE                    |  |  |  |
|----------------------------------------------------------------------------------------------------|------------------------------------------------|--|--|--|
|                                                                                                    |                                                |  |  |  |
| Bite-Sized Learning: Teaching your curriculum through                                                                                                    | 47 21 24 51 Bit Ive meeting hasn't started yet |  |  |  |
| Joseph Abraham, MD, CCFP Sanja Kostov, BSc, MD, CCFP                                                                                                    | DAYS HRS MIN SEC                               |  |  |  |
| <ul> <li>10:00 AM - 11:00 AM EST on Wednesday, November 4</li> </ul>                                                                                                    | Chat Polls People Files                        |  |  |  |
| SESSION EVALUATION<br>ÉVALUATION DE SÉANCE                                                                                                    |                                                |  |  |  |
| Learning objectives: 1. Recognize how the Six-Step Approach to Curriculum Development in Medical Education applies to podcasting                                                                                                    |                                                |  |  |  |
| <ol> <li>Explore how podcasts can be used to assist in family medicine teaching at your<br/>institution</li> <li>Participate in small aroun brainstorming to help troubleshoot around podcasting in</li> </ol>                                                                 | No Messages<br>No messages have yet been sent. |  |  |  |
| teaching at your institution                                                                                                    |                                                |  |  |  |
| Description: Background: Podcasting is becoming an innovative method of exploring and<br>teaching history taking and patient centered communication in preclerkship. Traditional<br>teaching in this area has relied upon lectures and small droup case based learning with or |                                                |  |  |  |

4. Find People (search by name, tags, session type, speaker etc)

|          |                                                                                                    |   |          |                                                     |     |   |                                                                  |       | •                                                                                                  |
|----------|----------------------------------------------------------------------------------------------------|---|----------|-----------------------------------------------------|-----|---|------------------------------------------------------------------|-------|----------------------------------------------------------------------------------------------------|
| А        |                                                                                                    |   |          |                                                     |     |   |                                                                  |       |                                                                                                    |
| 20       | Joseph Abraham, MD,<br>CCFP<br>Dr.<br>(SPEAKER)                                                                      |   | 0        | Monica Aggarwal, PhD<br>Dr.<br>(SPEAKER             |     |   | Mohamed Alarakhia, MD,<br>CCFP, MSc<br>Dr.<br>SPEAKER            | <br>0 | Michael Allan, MD, CCFP                                                                            |
| 0        | Maya Amar<br>Poster presenter                                                                                        |   |          | Claudio Aprile<br>Chef<br>(SPEAKER) (CELEBRITY CHEF |     | 0 | Gord Arbess, MD, CCFP                                            | <br>0 | Susan Armstrong<br>Alberta College of Family Physicians<br>Manager, Communications and CPD Pro     |
|          |                                                                                                    |   |          |                                                     |     |   |                                                                  |       |                                                                                                    |
| В        |                                                                                                    |   |          |                                                     |     |   |                                                                  |       |                                                                                                    |
| æ        | Andrew Badali<br>Music with Drew<br>Entertainer<br>SPEAKER (KID FRIENDLY) (MUSIC) (PLAY<br>(FAMILY FUN) (NETWORKING) | ) | 0        | Sharon Bal, MD, CCFP,<br>FCFP<br>(SPEAKER)          |     |   | Imaan Bayoumi, MD,<br>CCFP, FCFP<br>(SPEAKER) (POSTER PRESENTER) | <br>9 | Robyn Beckett<br>Canadian Task Force on Preventive<br>Health Care (CTFPHC)<br>Research Coordinator |
|          |                                                                                                    |   |          |                                                     |     |   |                                                                  |       |                                                                                                    |
| <b>E</b> | Alan Bell, MD, FCFP<br>Dr.                                                                                           |   | <b>E</b> | Katherine Bell, MD, CCFP<br>Dr.<br>(RPFAKER)        | ••• | 9 | Courtney Bell-Minaker,<br>MD, MSc                                | <br>9 | Lori Berard, MD                                                                                    |

Click each profile for more info, find any sessions / posters / exhibits they host, send a message or schedule a meeting

| Gary Bloch, MD, CCFP, FCFP<br>Dr.<br>SPEAKER                                                                                                    | SCHEDULE MEETING SEND MESSAGE                                                                                                    |
|----------------------------------------------------------------------------------------------------|----------------------------------------------------------------------------------------------------|
| Fun Facts I have a honeybee hive at my home in downtown Toronto. In my brief career as a lifeguard on kibbutz I inadvertently but repeatedly yelled a swear word at the kids in the pool in a sad case of mis-translation. | CLINICAL   CLINIQUES         Practical Interventions for Social Determinants and<br>Health Inequities         Image: Cary Bloch, MD, CCFP, FCFP         Image: Community Bloch, MD, CCFP, FCFP         Image: Community Bloch, MD, CCFP, FC |

5. Exhibitor Layout (search by tags, names, or browse)

| c                                 |                                                           |                                                         |                                               |
|-----------------------------------|-----------------------------------------------------------|---------------------------------------------------------|-----------------------------------------------|
|                                   | Concida Informate<br>Health Sonto<br>Informaty du Concida | BounceBack *                                            |                                               |
| CADDRA<br>(allocation) (powerter) | Canada Health Infoway<br>(COVERNEE) (COVERNEE) (REAL)     | Canadian Mental Health Association Ontario CMHA Ontario | Canadian Task Force on Preventive Health Care |
|                                   | SaultMed   statuter                                       | College culdedcon                                       |                                               |
| Chartwell Retirement Residences   | City of Sault Ste Marie                                   | Collège québécois des médecins de famille               |                                               |
|                                   |                                                           |                                                         |                                               |
| CO EGG FARMERS                    | THE VIEW<br>C D D R S E<br>IN FAMILY NEDICINE             |                                                         |                                               |
| Egg Farmers of Canada             | Exam Prep - The Review Course in Family Medicine          |                                                         |                                               |
|                                   |                                                           |                                                         |                                               |

VIRTUAL BOOTH EXAMPLE – Separate booth set up guide is available now <u>fmfexhibits@cfpc.ca</u> -Left column – review company info, video, download files, connect on social media -Right side – request info, enter the tradeshow booth, chat with exhibitors, answer polls

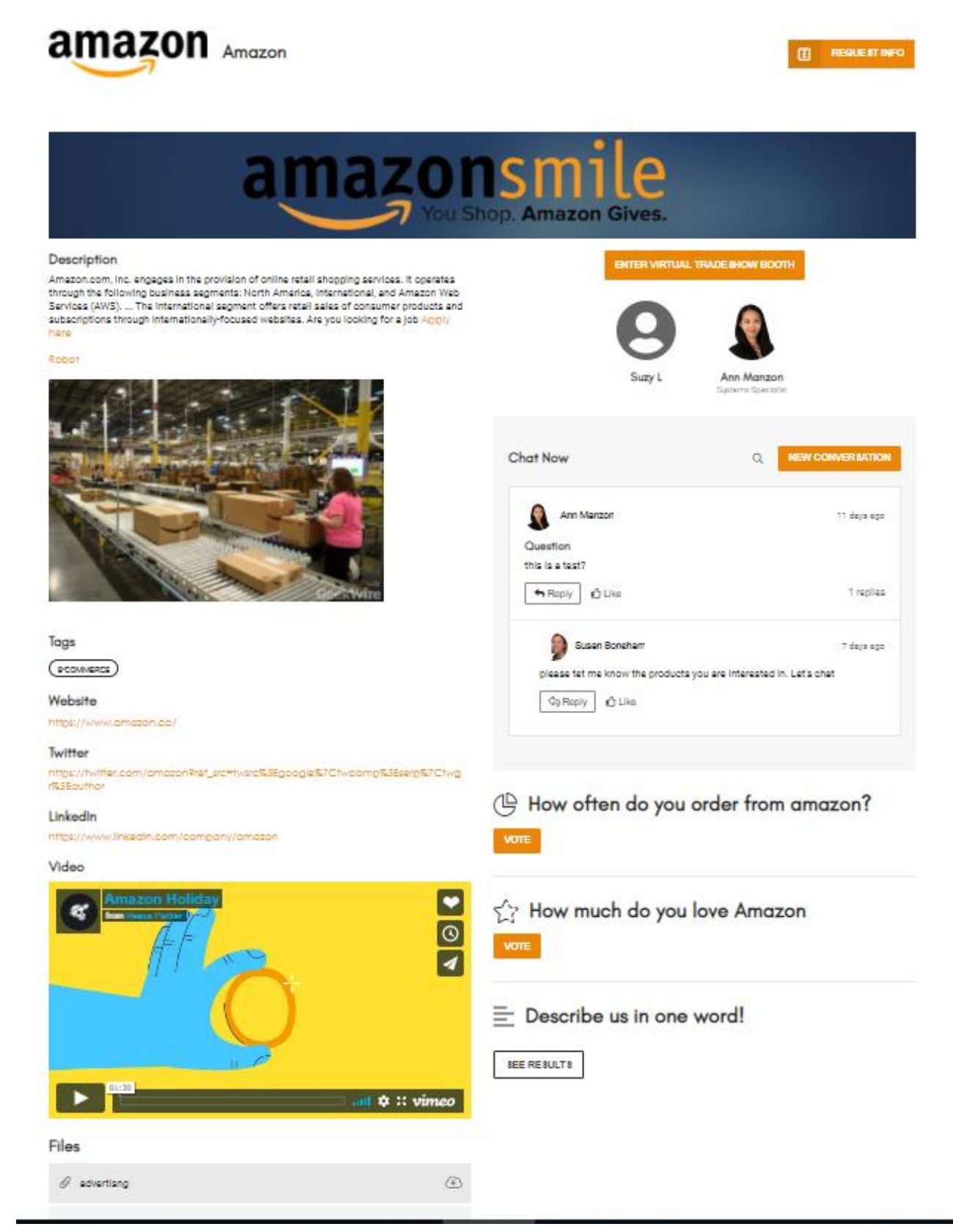

#### 6. NETWORKING - MIGS Discussions

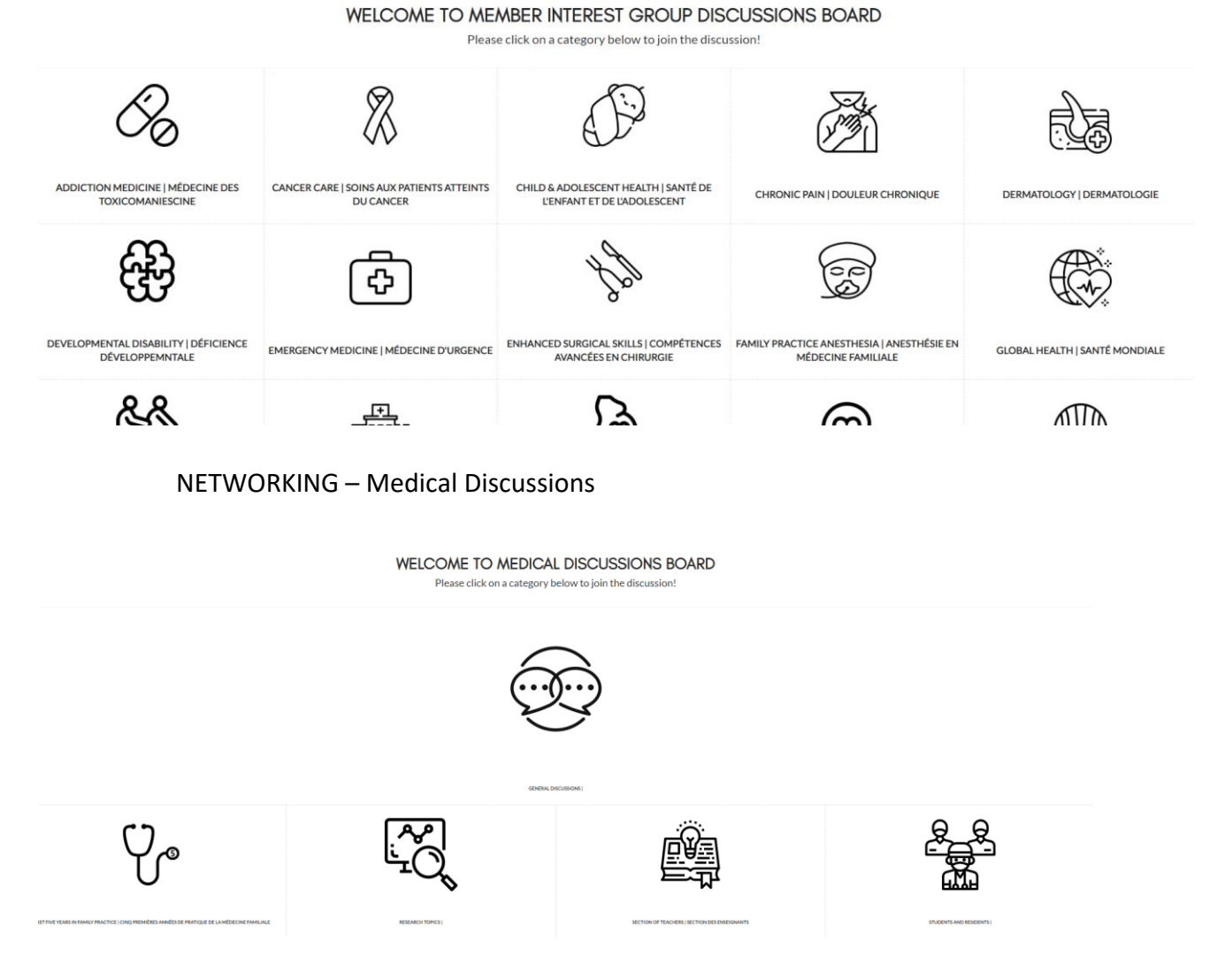

Attendees can join conversations, like, reply, add images and link and start new conversations!

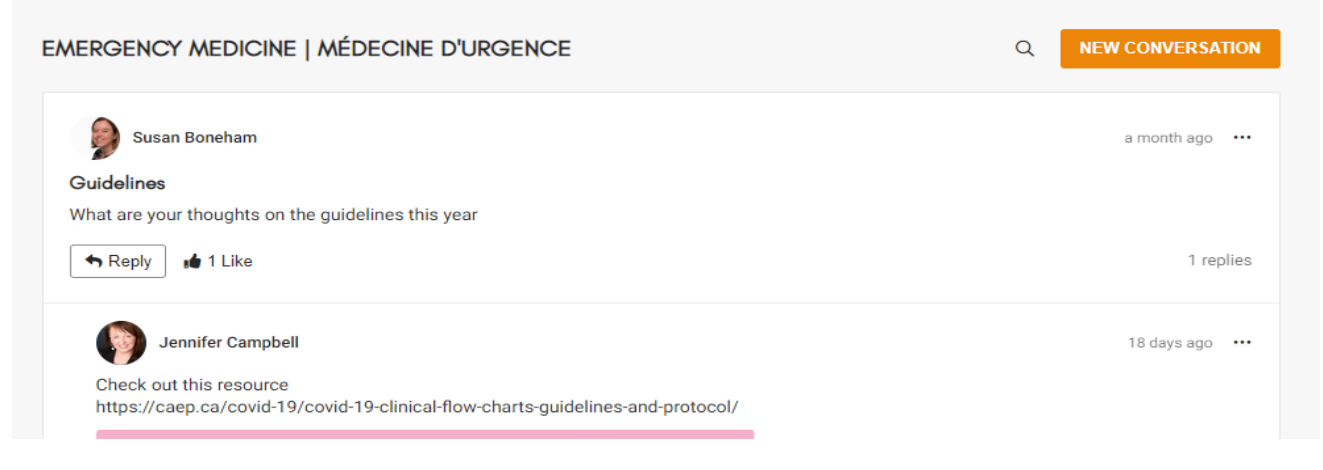

### 7. SUPPORT tab has live event support during all event hours

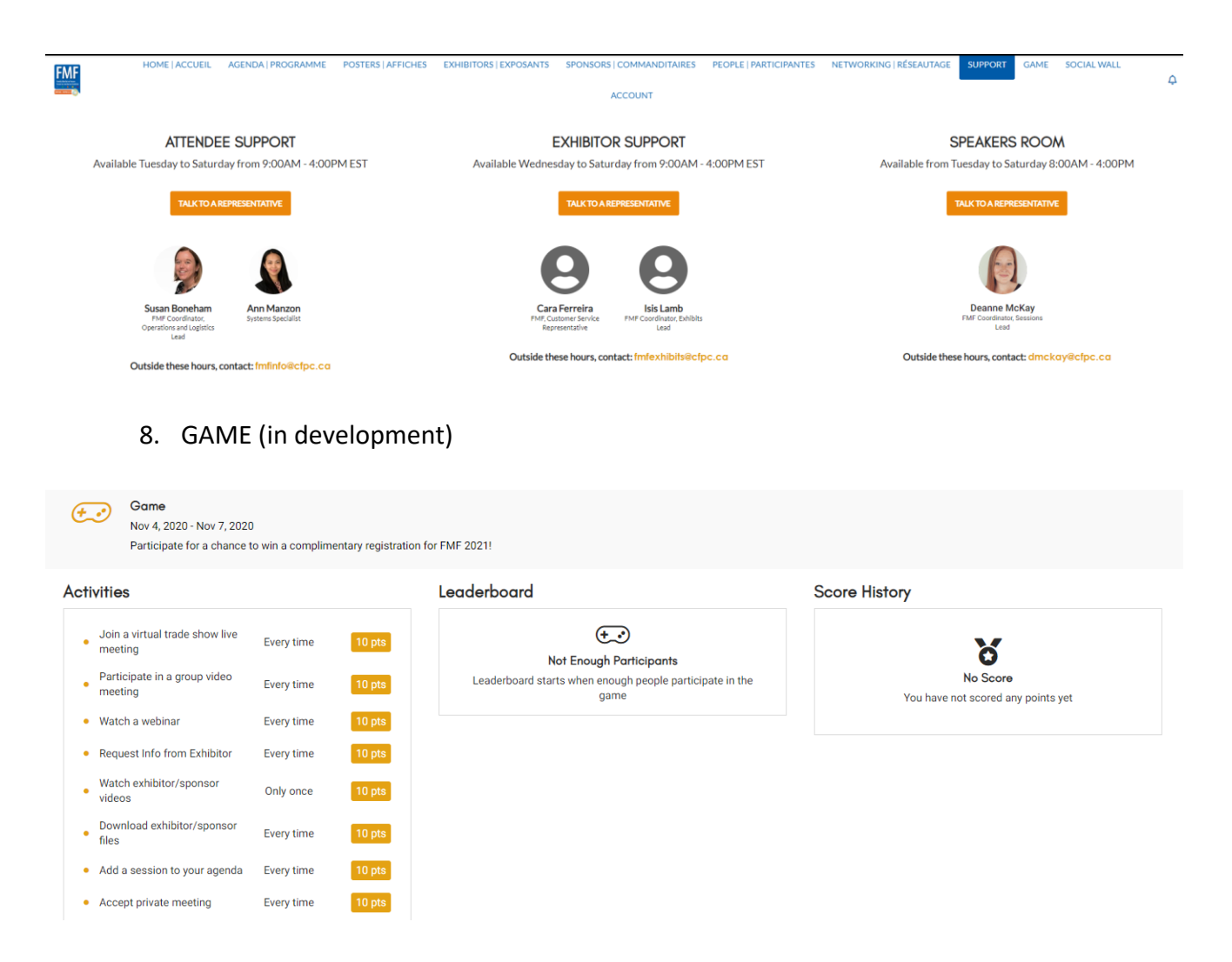

#### 9. SOCIAL WALL (in development)

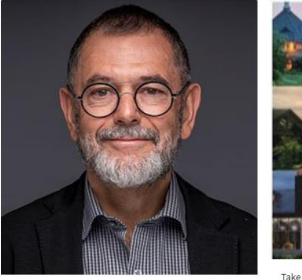

Join Dr Alan Katz, CFPC Board of Director to celebrate the 25th anniversary and all the achievements of the Section of Researchers at FMF this year. The pivot to virtual care in our practices is being mirrored by the

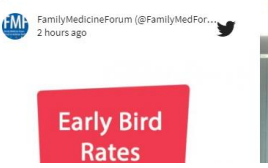

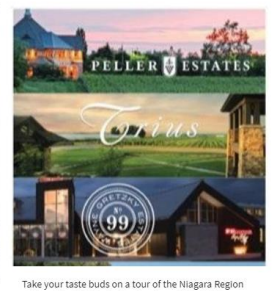

with a virtual VQA wine tasting from Peller Estates, Trius Winery, and Wayne Gretzky Estates on Friday November 6th at 4:00pm EST. Must pre-register

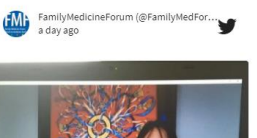

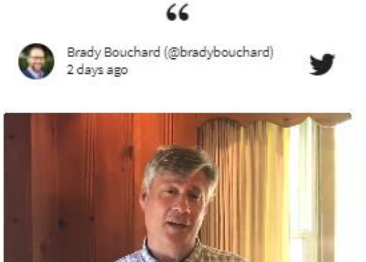

Very much looking forward to #myfmf this year in this

everything-is-virtual year; @FamilyMedForum program is up: fmf.cfpc.ca/wp-content/upl...

Meet Dr Doug Archibald, FMF Committee Member. FMF is going to look a little different this year but there will be great content for everyone! Early bird ends

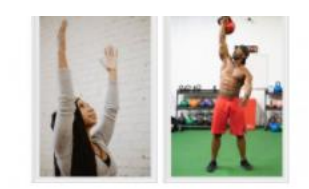

Let FMF fuel your mind and body! Live yoga breaks with @trishcamlan and online fitness training with @quiktrainfit – register now fmf.cpfc.ca #myfmf

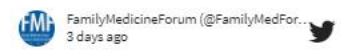

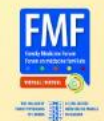

Student and Resident Guide

- un demanu until becember o,

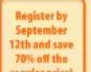

and up to 80 sessions - Early-career anappers - Practice 101